### Analyze\_Stripes

Analyze\_Stripes is a Fiji (or ImageJ) macro designed to measure the width, edge roughness, and orientation angle of stripes.

### Introduction

The Analyze\_Stripes macro was developed for SEM metrology of electron beam lithography written stripes. However, the macro is useful to anyone who needs to analyze stripe widths, edge roughness, and orientation angle. The result is an average of nearly all of the edge pixels within the Region of Interest (ROI) and generally yields precision beyond the pixel resolution.

This macro was built upon my previous Matlab script, though I made significant changes when I ported it to Fiji. [Justin R. Bickford, "Automatic Stripe Analysis Tool", Army Research Laboratory Tech Report #6469 (2013).]

#### Features

1. Automatically (with optional user assistance) analyze the width and edge roughness of stripes after user ROI selection.

2. Stripes of any sense (light on dark, dark on dark, etc.) and any direction can be analyzed.

3. Generate report file in Tab-delimited format for inclusion in spread sheet programs.

#### Installation

Download the latest version of Analyze\_Stripes.ijm <u>here</u> to the Fiji.app/plugins/ (or ImageJ/plugins/) directory (or subfolder) and re-open Fiji (or ImageJ). You may define a shortcut yourself via Plugins/Shortcuts/Create Shortcut or you can install the macro and it will default to the F1-key shortcut. I like using Fiji, although this macro will certainly work in ImageJ1. Fiji website: <u>http://fiji.sc/Fiji</u>

# **Application Description**

Any single input image that Fiji (or ImageJ) can accept is allowed, the result is converted into a 16-bit grayscale image during analysis. The original image is not altered in any way. The user is prompted to open an image and given an overview of what the macro does in the Log window.

| Open an Ima<br>Look in                                                                                        | ge to analyze                                                                                                    | ← <b>t</b> 😤 <b>T</b>                                                                                                    |                                                                                                    | File Edit Image Process Analyze Plugins Window Help   Image Image <                                                                                                    | × |
|----------------------------------------------------------------------------------------------------|----------------------------------------------------------------------------------------------------|----------------------------------------------------------------------------------------------------|----------------------------------------------------------------------------------------------------|----------------------------------------------------------------------------------------------------|---|
| Recert Places<br>Recert Places<br>Desitop<br>Desitop<br>Diaries<br>Diaries<br>Computer<br>Computer<br>Network | None   Souga SPCM 18.6rt     Souga SPCM 18.6rt   Souga SPCM 18.6rt     Souga SPCM 16.0rt   Souga SPCM 16.0rt     Souga SPCM 16.1rt   Souga SPCM 16.1rt     Souga SPCM 16.1rt   Souga SPCM 16.1rt     Souga SPCM 16.1rt   Souga SPCM 16.1rt     Souga SPCM 16.1rt   Souga SPCM 16.1rt     Souga SPCM 16.1rt   Souga SPCM 16.1rt     Souga SPCM 16.1rt   Souga SPCM 16.1rt     Souga SPCM 16.1rt   Souga SPCM 26.1rt     Souga SPCM 26.1rt   Souga SPCM 26.1rt     Souga SPCM 26.1rt   Time     Souga SPCM 26.1rt   Time     Souga SPCM 26.1rt   Time     Souga SPCM 26.1rt   Time     Souga SPCM 26.1rt   Time     Souga SPCM 26.1rt   Time     Souga SPCM 26.1rt   Time     Regene:   Time     Rise of type:   Al Rise (~) | Date modified<br>4/17/2013 8:26 AM<br>4/17/2013 8:26 AM<br>4/17/2013 8:26 AM<br>4/17/2013 8:26 AM<br>8 AM<br>4/17/2013 8:26 AM<br>4/17/2013 8:26 AM<br>4/17/2013 8:26 AM<br>4/17/2013 8:26 AM<br>4/17/2013 8:26 AM<br>4/17/2013 8:26 AM<br>4/17/2013 8:26 AM<br>4/17/2013 8:26 AM<br>4/17/2013 8:26 AM<br>4/17/2013 8:26 AM<br>4/17/2013 8:26 AM<br>4/17/2013 8:26 AM | Type *<br>TIFF in<br>TIFF in<br>TIFF in<br>TIFF in<br>TIFF in<br>TIFF in<br>TIFF in<br>TIFF in<br>TIFF in<br>TIFF in<br>TIFF in<br>TIFF in<br>TIFF in<br>Cancel | Instructions:<br>When drawing the ROI, note that only the outermost edges will be analyzed, inner edges will be ignored.<br>Feel free to use the freehand too to 'carve-out' bad segments of your stripe, just be sure to draw a<br>closed selection. Stripes of any orientation are valid.<br>This script will do its best to guess a reasonable global threshold value, but the user has the final say;<br>if you don't like how the nightighted regions accent your edges, simply adjust the Threshold silders and<br>click Ok to continue. The ideal selection is where both edges of interest are condiguous narrow lines<br>distinct from any other feature.<br>In addition to the output in this Log window, all results are appended to a data file named.<br>Yanalyze_Stripes_Jog bt' placed in each analyzed image's directory. This tab-delimited file may be<br>opened in your spreadsheet program of choice. | • |

Select a Region of Interest (ROI) that encompasses the farthest stripe edges you want to measure.

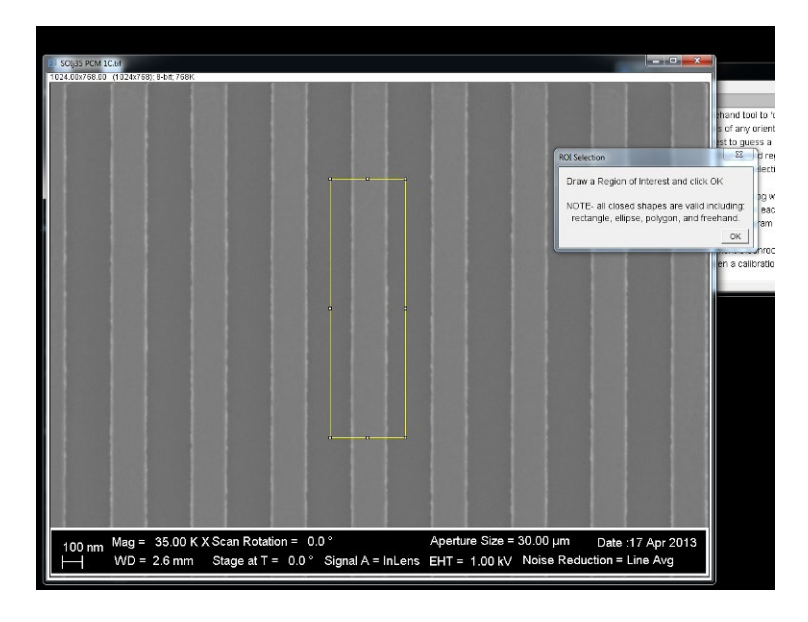

The macro automatically finds the edges and the user is prompted to refine the threshold if they desire. An ideal threshold would be where the edges of interest are solid, but narrow lines.

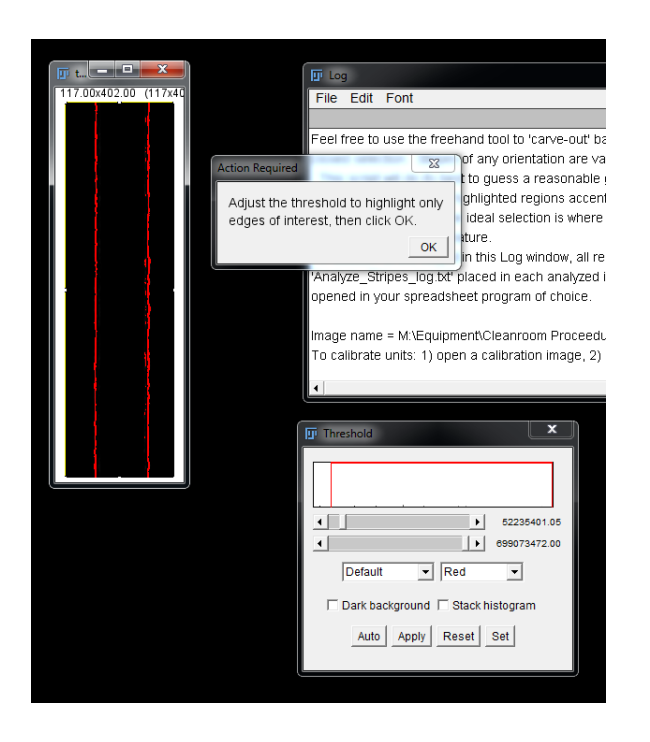

The macro then chooses the farthest edges (highlighting the edges in yellow) and analyzes them, sending the results to the Log window. It appends a Tab-delimited log file with the results, as well.

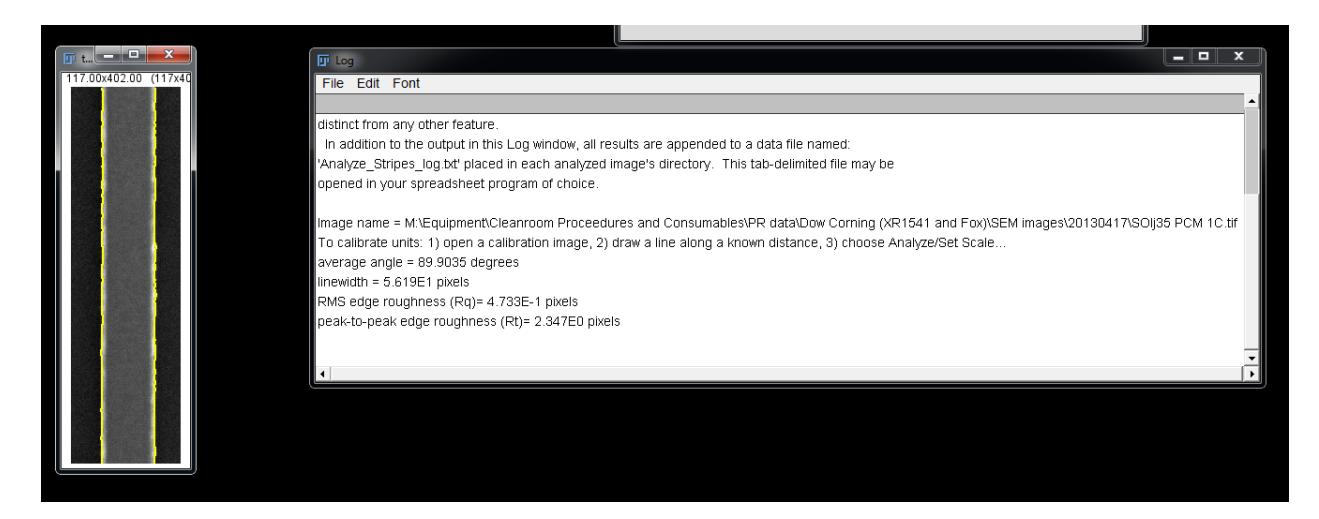

You can also select multiple stripes – the farthest edges in the ROI are the ones that are analyzed.

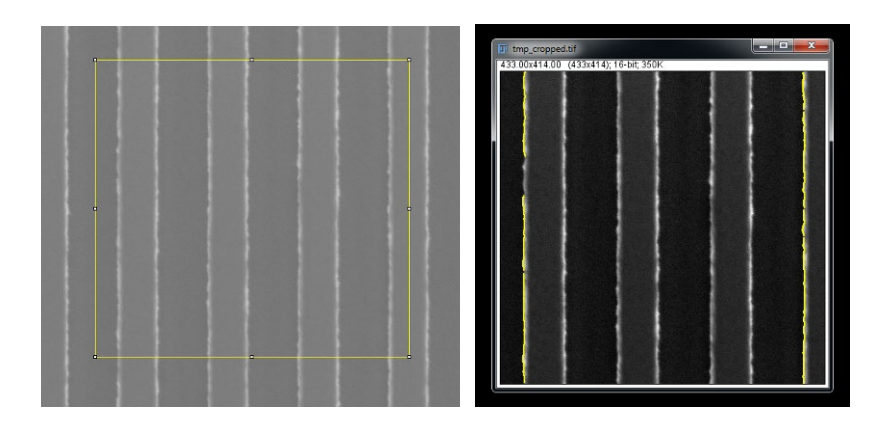

The polygon selection tool can be used to draw ROIs around angled lines that are not horizontal or vertical.

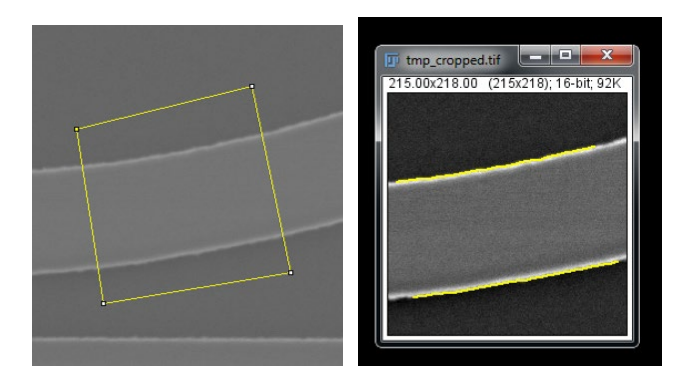

Note that the linewidth output value is the average perpendicular distance between the lines using the average orientation angle. The macro actually does this all the time even for nearly vertical or nearly horizontal lines, correcting any minor orientation that may exist.

The polygon selection tool can also be used to draw ROIs around unwanted particles or defects in the image. I couldn't find a good example of a test image with a particle, so I 'burned' a mark into this image.

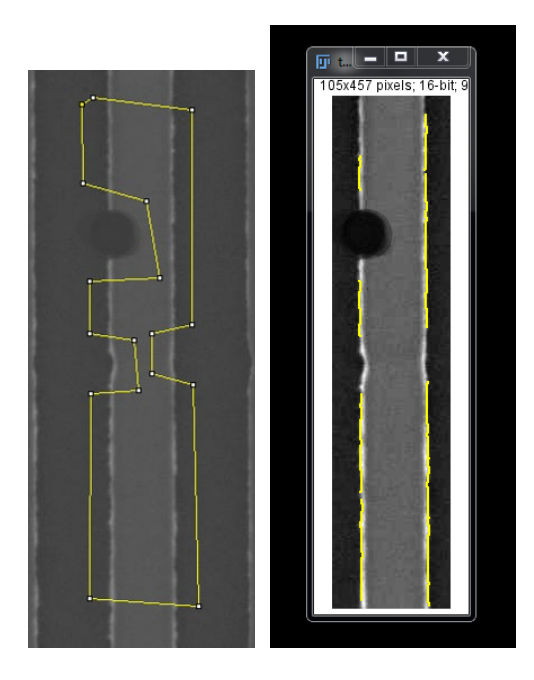

# Output

The image filename, stripe width, edge roughness, and orientation angle are output to the Log window as well as to a Tab-delimited file for easy inclusion into spreadsheet programs. This Tab-delimited file is saved in the same directory as every analyzed image. Data is appended to the log if the file already exists. Feel free to delete or rename the file when you want to start a new log session or modify its content using the text editor of your choice.

# Tips

There is no need to close old analyzed images before analyzing new ones, just let the analyzed image windows pile up as you desire for post process browsing.

Although the macro will work without it, I suggest you set the pixel scale by 1) loading a scale calibration image, 2) drawing a line across a known length [feel free to zoom-in and adjust the endpoints], and 3) choosing Analyze/Set Scale. By choosing Global the scale will be used for all subsequent images (within one instance of Fiji). If you know the pixel scale you may also input it directly without having to draw a calibration line.

# **Known Bugs**

The macro is most robust on images that have sharp edges, too blurry and reliability may suffer.

# **Developer:**

Justin R. Bickford

#### **Contact Information**

For inquiries regarding feature requests, bug reports, or anything else related to the Analyze\_Stripes macro, please email me at:

justin.r.bickford.civ@army.mil

#### **License Information**

Copyright 2013 Justin R. Bickford.

Permission is hereby granted, free of charge, to any person obtaining a copy of this software and associated documentation files (the "Software"), copy, modify, merge, publish, or otherwise alter this software for educational or academic purposes subject to the following conditions:

The above copyright notice and this permission notice shall be included in all copies or substantial portions of the Software.

The copyright holders of other software modified and included in the Software retain their rights and the licenses on that software should not be removed.

Cite the author (above) of this macro in any publication that relies on the Software. Also cite those projects on which the Software relies when applicable.

THE SOFTWARE IS PROVIDED "AS IS", WITHOUT WARRANTY OF ANY KIND, EXPRESS OR IMPLIED, INCLUDING BUT NOT LIMITED TO THE WARRANTIES OF MERCHANTABILITY, FITNESS FOR A PARTICULAR PURPOSE AND NONINFRINGEMENT. IN NO EVENT SHALL THE AUTHORS OR COPYRIGHT HOLDERS BE LIABLE FOR ANY CLAIM, DAMAGES OR OTHER LIABILITY, WHETHER IN AN ACTION OF CONTRACT, TORT OR OTHERWISE, ARISING FROM, OUT OF OR IN CONNECTION WITH THE SOFTWARE OR THE USE OR OTHER DEALINGS IN THE SOFTWARE.